## 1 - Ndalimi i modifikimit të imazhit të desktop-it

1.Shtyp Windows Key + R, shkruaj **gpedit.msc**, pastaj Enter.

| 🖅 Run         | ×                                                                                                    |
|---------------|----------------------------------------------------------------------------------------------------|
| ۸             | Type the name of a program, folder, document, or Internet resource, and Windows will open it for you. |
| <u>O</u> pen: | gpedit.msc 🗸                                                                                          |
|               | OK Cancel <u>B</u> rowse                                                                              |

2.Ndiqni rrugen e meposhtme:

### User Configuration > Administrative Tools > Control Panel > Personalization

3.Zgjidh personalization pastaj double-click ne "Prevent changing desktop background" policy.

| Local Group Policy Editor                                                                                                    | _                                                                                                    |                                                                                                    |
|----------------------------------------------------------------------------------------------------|----------------------------------------------------------------------------------------------------|----------------------------------------------------------------------------------------------------|
| File Action View Help                                                                                                    |                                                                                                    |                                                                                                    |
| 🗢 🄿 🙋 📰 🗟 🖬 🦷                                                                                                    |                                                                                                    |                                                                                                    |
| <ul> <li>Local Computer Policy</li> <li>Computer Configuration</li> <li>Software Settings</li> <li>Windows Settings</li> <li>Mundows Settings</li> <li>Administrative Templates</li> <li>Control Panel</li> <li>Add or Remove Pr</li> <li>Display</li> <li>Personalization</li> <li>Printers</li> <li>Programs</li> <li>Regional and Lang</li> <li>Desktop</li> <li>Network</li> <li>Printers</li> <li>Server</li> <li>Start Menu and Taskb</li> <li>System</li> </ul> | Setting Prevent changing color scheme Prevent changing theme Prevent changing visual style for wind Prevent changing visual style fort si Prohibit selection of visual style font si Prevent changing color and appearance Prevent changing desktop background Prevent changing desktop icons Prevent changing mouse pointers Prevent changing screen saver Prevent changing sounds Prevent changing sounds Prevent changing sounds | State<br>Not configured<br>Not configured<br>Not configured<br>Not configured<br>Not configured<br>Not configured<br>Not configured<br>Not configured<br>Not configured<br>Not configured<br>Not configured |
| System V                                                                                                    | Extended Standard                                                                                                    |                                                                                                    |
| 12 settings(s)                                                                                                    |                                                                                                    |                                                                                                    |

## 4.Zgjidh **Enabled** pastaj OK.

| Prevent changing         | desktop backgrou | und             |                                                                                                    |                                                                                                    |                                                                                                    |                                                                                                    |                                                                                      | ×         |
|--------------------------|------------------|-----------------|----------------------------------------------------------------------------------------------------|----------------------------------------------------------------------------------------------------|----------------------------------------------------------------------------------------------------|----------------------------------------------------------------------------------------------------|--------------------------------------------------------------------------------------|-----------|
| Frevent changing         | desktop backgro  | und             |                                                                                                    | <u>P</u> revious Setting                                                                                                    | <u>N</u> ext :                                                                                                    | Setting                                                                                                    |                                                                                      |           |
| ○ Not <u>C</u> onfigured | Comment:         |                 |                                                                                                    |                                                                                                    |                                                                                                    |                                                                                                    |                                                                                      | ^         |
| Enabled                  |                  |                 |                                                                                                    |                                                                                                    |                                                                                                    |                                                                                                    |                                                                                      |           |
| ○ <u>D</u> isabled       | Commented and    |                 |                                                                                                    |                                                                                                    |                                                                                                    |                                                                                                    |                                                                                      | ~         |
|                          | supported on:    | At least Window | ws Server 201                                                                                                    | 2, Windows 8 or Wi                                                                                                    | ndows RT                                                                                                    |                                                                                                    |                                                                                      |           |
|                          |                  |                 |                                                                                                    |                                                                                                    |                                                                                                    |                                                                                                    |                                                                                      | ~         |
| Options:                 |                  |                 | Help:                                                                                                    |                                                                                                    |                                                                                                    |                                                                                                    |                                                                                      |           |
|                          |                  |                 | Prevents u:<br>of the desk<br>By default,<br>Personaliza<br>design (wa<br>If you enab<br>settings ca<br>To specify<br>setting.<br>Note: You<br>prevent us<br>article: Q32<br>Also, see th | sers from adding or<br>ttop.<br>users can use the D<br>ation or Display Con<br>illpaper) to their des<br>ole this setting, nom<br>n be changed by th<br>wallpaper for a grou<br>must also enable th<br>ers from changing t<br>27998 for more info<br>ne "Allow only bitm | changing t<br>Desktop Bac<br>Itrol Panel t<br>iktop.<br>e of the Des<br>e user.<br>up, use the<br>me "Desktop<br>the desktop<br>rmation.<br>apped wall | the backgro<br>kground pa<br>co add a bac<br>sktop Backg<br>"Desktop W<br>Wallpaper"<br>wallpaper.<br>paper" settin | und desig<br>ge in the<br>kground<br>round<br>'allpaper"<br>setting to<br>Refer to k | jn ^<br>B |
|                          |                  |                 |                                                                                                    | C                                                                                                    | ОК                                                                                                    | Cancel                                                                                                    | App                                                                                  | oly       |

5.Restart PC.

### 2 - Ndalimi i modifikimit të ikonave së desktop-it

1.Shtyp Windows Key + R, shkruaj **gpedit.msc,** pastaj Enter.

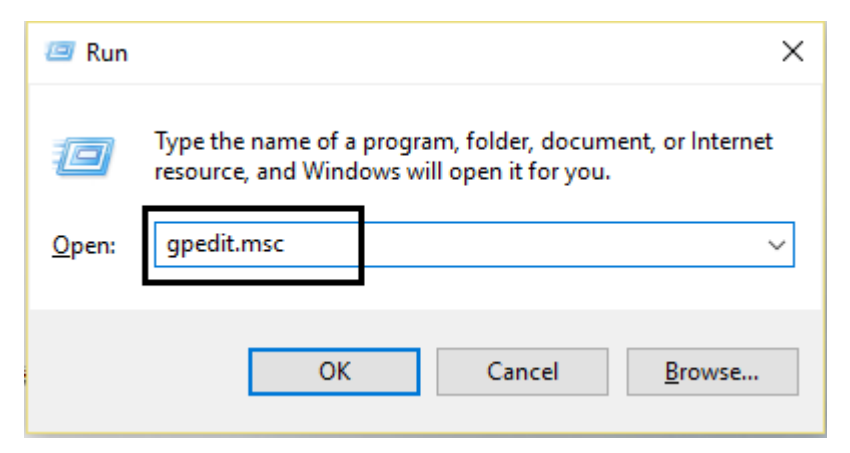

2.Ndiqni rrugen e meposhtme:

### User Configuration > Administrative Tools > Control Panel > Personalization

3.Zgjidh personalization pastaj double-click ne "Prevent changing desktop icons" policy.

| Local Group Policy Editor                                                                                                    |                                                                                                    |                                                                                                    |  |  |  |  |  |  |  |
|----------------------------------------------------------------------------------------------------|----------------------------------------------------------------------------------------------------|----------------------------------------------------------------------------------------------------|--|--|--|--|--|--|--|
| File Action View Help                                                                                                    |                                                                                                    |                                                                                                    |  |  |  |  |  |  |  |
| 🗢 🏟 🗖 📰 🗟 🖬 🔻                                                                                                    | ← ➡ 2 💼 🗟 🖬 🛛                                                                                                    |                                                                                                    |  |  |  |  |  |  |  |
| <ul> <li>Local Computer Policy</li> <li>Computer Configuration</li> <li>Software Settings</li> <li>Windows Settings</li> <li>Administrative Templates</li> <li>Control Panel</li> <li>Add or Remove Pr</li> <li>Display</li> <li>Personalization</li> <li>Printers</li> <li>Programs</li> <li>Centrol Panel and Lang</li> <li>Desktop</li> <li>Network</li> <li>Printers</li> <li>Server</li> <li>Start Menu and Taskb</li> <li>System</li> </ul> | Setting Prevent changing color scheme Prevent changing theme Prevent changing visual style for wind Enable screen saver Prohibit selection of visual style font si Prevent changing desktop background Prevent changing desktop icons Prevent changing screen saver Prevent changing screen saver Prevent changing sounds Prevent changing sounds Prevent changing sounds Prevent changing sounds Extended Standard | State<br>Not configured<br>Not configured<br>Not configured<br>Not configured<br>Not configured<br>Not configured<br>Not configured<br>Not configured<br>Not configured |  |  |  |  |  |  |  |
| 2 settings(s)                                                                                                    |                                                                                                    |                                                                                                    |  |  |  |  |  |  |  |

4.Ndrysho konfigurimin ne perputhje me opsionet e meposhtme:

# Per te ndaluar ndryshimin e Desktop Icons: Enabled

## Per te lejuar ndryshimin e Desktop Icons: Disabled ose Not Configured

| 💭 Prevent changing                                                           | desktop backgro           | und icons       |                                                                                                    |                                                                                                    | _                                                                                                    |                                                        | $\times$  |
|------------------------------------------------------------------------------|---------------------------|-----------------|----------------------------------------------------------------------------------------------------|----------------------------------------------------------------------------------------------------|----------------------------------------------------------------------------------------------------|--------------------------------------------------------|-----------|
| Prevent changing                                                             | ) desktop icons           |                 |                                                                                                    | Previous Setting                                                                                                    | <u>N</u> ext Setting                                                                                                    | ]                                                      |           |
| <ul> <li>Not <u>C</u>onfigured</li> <li>Enabled</li> <li>Disabled</li> </ul> | Comment:<br>Supported on: | At least Window | ws 2000                                                                                                    |                                                                                                    |                                                                                                    |                                                        |           |
| Options:                                                                     |                           |                 | Help:                                                                                                    |                                                                                                    |                                                                                                    |                                                        | ~         |
|                                                                              |                           |                 | Prevents us<br>By default,<br>Personaliza<br>the desktop<br>If you enab<br>changed by<br>For system<br>Desktop ta | sers from changing th<br>users can use the Des<br>ation or Display Contr<br>p icons.<br>ole this setting, none o<br>y the user.<br>s prior to Windows Vi<br>b in the Display Contr<br>b in the Display Contr | ne desktop icons.<br>sktop Icon Settings<br>ol Panel to show, h<br>of the desktop icon:<br>ista, this setting also<br>rol Panel. | dialog in tl<br>ide, or cha<br>s can be<br>o hides the | ne<br>nge |
|                                                                              |                           |                 |                                                                                                    | OK                                                                                                    | Cancel                                                                                                    | Ар                                                     | ply       |

5.Click Apply e me pas OK.

6.Restart PC

### 3 - Ndalimi i modifikimit ngjyres dhe pamjes se dritareve

1.Shtyp Windows Key + R, shkruaj **gpedit.msc**, pastaj Enter.

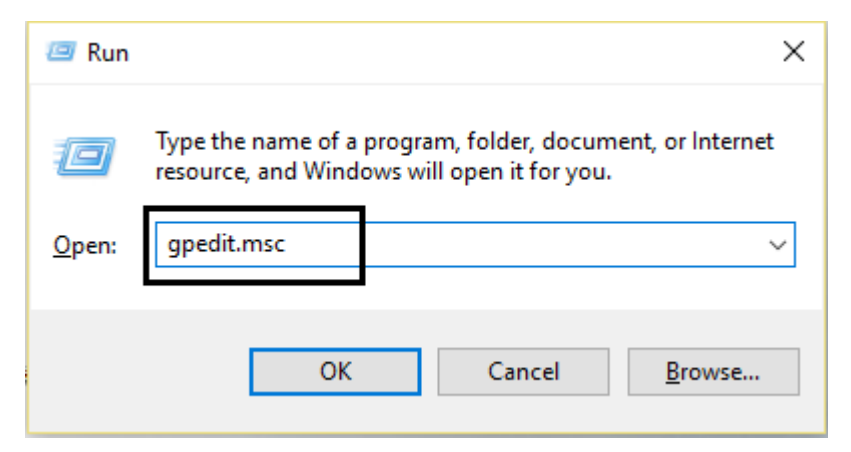

2.Ndiqni rrugen e meposhtme:

### User Configuration > Administrative Tools > Control Panel > Personalization

3.Zgjidh personalization pastaj double-click ne "Prevent changing desktop icons" policy.

| Local Group Policy Editor                                                                                                    |                                                                                                    | - 0                                                | × |
|----------------------------------------------------------------------------------------------------|----------------------------------------------------------------------------------------------------|----------------------------------------------------|---|
| File Action View Help                                                                                                    |                                                                                                    |                                                    |   |
| 🗢 🔿 🔀 🗟 🛛 🖬 🛛 🐨                                                                                                    |                                                                                                    |                                                    |   |
| Local Computer Polic  Personalization Personalization                                                                                                    | -                                                                                                    |                                                    |   |
| Software Setti<br>Mindows Setti                                                                                                    | Setting                                                                                                    | State<br>Not configured                            |   |
| <ul> <li>&gt; ☐ Administrativi</li> <li>✓ % User Configuratio</li> </ul>                                                                                                    | Prevent changing theme     Prevent changing visual style for windows and buttons                                                               | Enabled<br>Not configured                          |   |
| Software Setti     Requirements:     At least Windows 2000                                                                                                    | Enable screen saver                                                                                                    | Enabled<br>Not configured                          |   |
| <ul> <li>✓ Administrativi</li> <li>Configura</li> <li>✓ Configura</li> <li>✓ Control Pa</li> <li>Control Pa</li> </ul> Description:<br>Disables the Color (or Window<br>Color) page in the Personalization                                                                                                    | <ul> <li>Prevent changing color and appearance</li> <li>Prevent changing desktop background</li> <li>Prevent changing desktop icons</li> </ul> | Enabled<br>Enabled<br>Enabled                      |   |
| Add or<br>Display<br>Person<br>Add or<br>Control Panel, or the Color<br>Scheme dialog in the Display<br>Control Panel on systems where<br>the Personalization feature is not                                                                                                    | Prevent changing mouse pointers     Prevent changing screen saver     Prevent changing sounds                                                  | Not configured<br>Not configured<br>Not configured |   |
| Printer Progra  Regior Desktop Desktop                                                                                                    | Password protect the screen saver                                                                                                    | Not configured<br>Not configured                   |   |
|                                                                                                    | Force specific screen saver                                                                                                    | Not configured<br>Not configured                   |   |
| Shared Fol<br>Windows Vista and Windows 7),                                                                                                    | Force a specific visual style file or force Windows Classic                                                                                    | Not configured                                     |   |
| System version version ve | * <                                                                                                    |                                                    | > |
| 16 cetting(c)                                                                                                    |                                                                                                    |                                                    |   |

### 4.Zgjidh **Enabled** pastaj OK.

| Prevent changing        | g color and appear | ance            |                                                                                                    | Previous Setting                                                                                                    | Next Setting                                                                                                    | ]                                                                                                    |
|-------------------------|--------------------|-----------------|----------------------------------------------------------------------------------------------------|----------------------------------------------------------------------------------------------------|----------------------------------------------------------------------------------------------------|----------------------------------------------------------------------------------------------------|
| Not Configured  Enabled | Comment:           |                 |                                                                                                    |                                                                                                    |                                                                                                    | ^<br>_                                                                                                    |
| U Disabled              | Supported on:      | At least Windov | ws 2000                                                                                                    |                                                                                                    |                                                                                                    | ^<br>~                                                                                                    |
| Options:                |                    |                 | Help:<br>Disables the<br>Control Par<br>Panel on sy<br>available.<br>This setting<br>the window<br>(on Window<br>scheme of t<br>If this settin<br>Color) page<br>Personalizat<br>For systems<br>Appearance | e Color (or Window<br>hel, or the Color Sch<br>stems where the Pe<br>prevents users fror<br>border and taskba<br>vs Vista and Window<br>the desktop and win<br>g is disabled or not<br>or Color Scheme of<br>tion or Display Con<br>prior to Windows V<br>and Themes tabs i | Color) page in the P<br>terme dialog in the Di<br>rsonalization feature<br>n using Control Pane<br>r color (on Windows<br>ws 7), system colors,<br>ndows.<br>configured, the Colo<br>lialog is available in t<br>trol Panel.<br>Vista, this setting hid<br>in the in Display in Co | ersonalization<br>splay Control<br>is not<br>el to change<br>8), glass color<br>or color<br>or (or Window<br>the<br>es the<br>ontrol Panel. |
|                         |                    |                 |                                                                                                    | C                                                                                                    | K Cancel                                                                                                    | Apply                                                                                                    |

5.Click Apply e me pas OK.

6.Restart PC